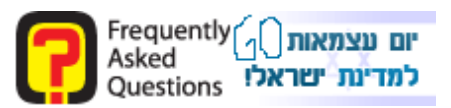

Introduction:

Today it's important to defend the computer with different security elements.

Symantec, one of the best security companies in the world is offering NIS 2007.

Click here to download a trial for 15 days

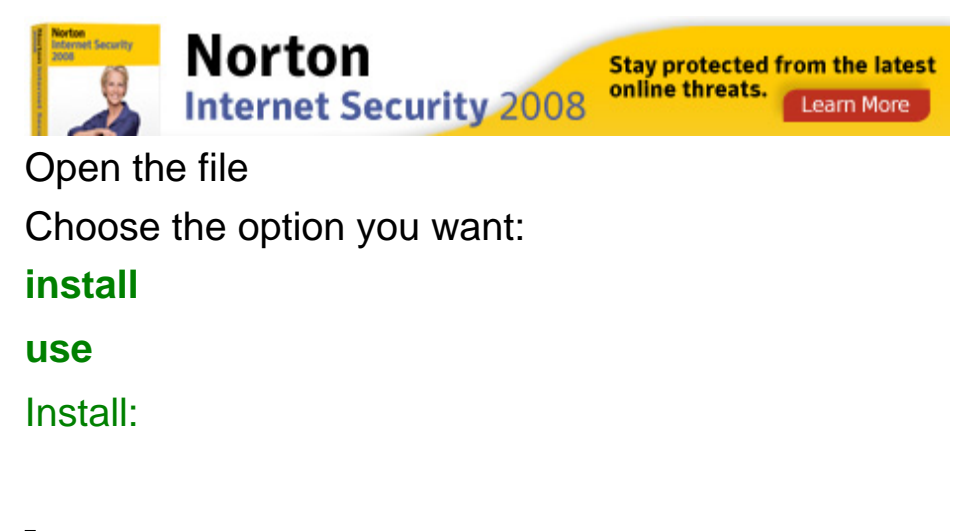

The extracting files screen will shown up

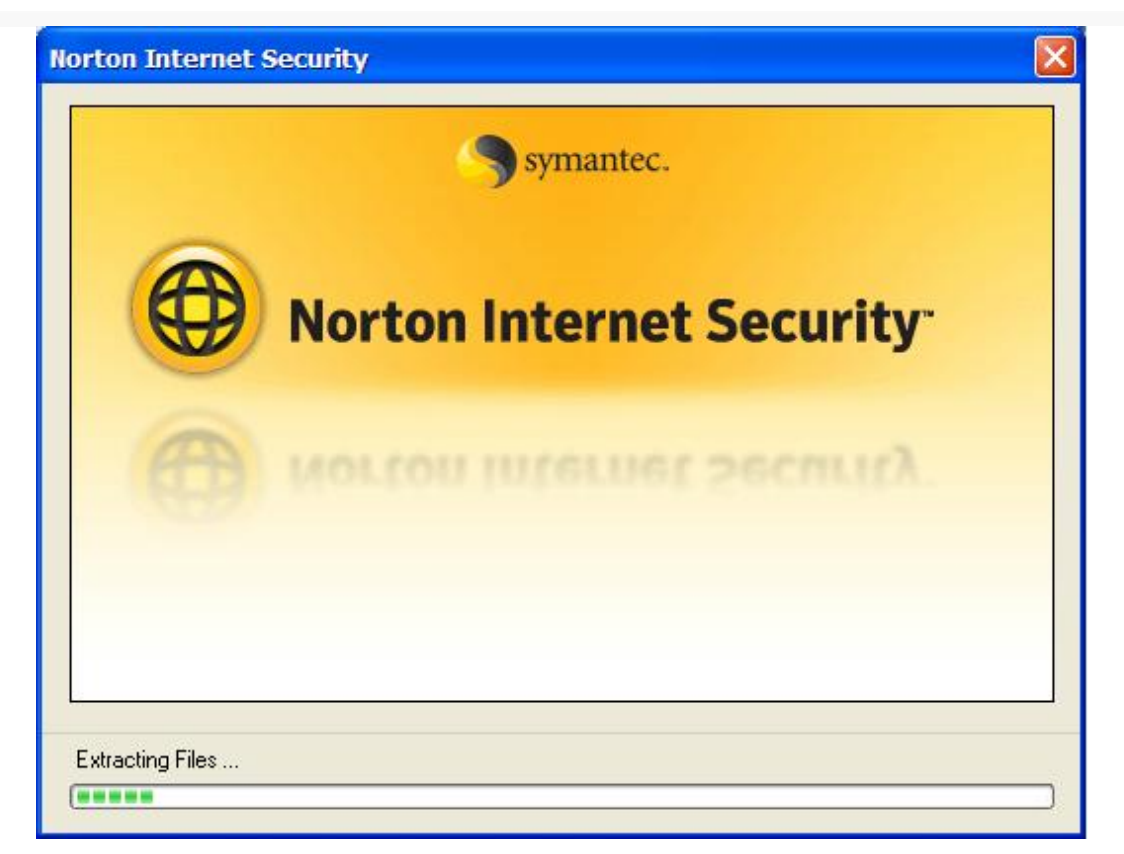

### Press next

| oduct.<br>before proceeding.<br>3. |
|------------------------------------|
|                                    |
|                                    |
| Next                               |
|                                    |

### Press yes and continue

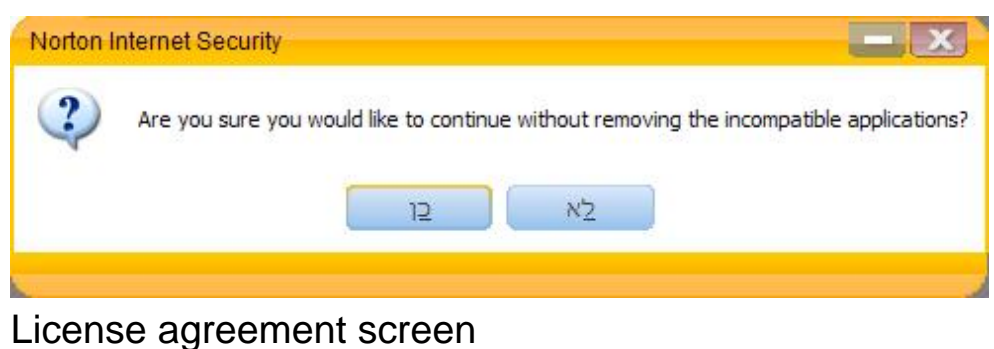

### Press on I Agree

Morton Internet Security Setup

### License Agreement

This Software contains an option to install the Yahoo! Toolbar during the installation process following acceptance of this License Agreement. The legal terms and conditions that govern the Yahoo! Toolbar are set forth separately below; please scroll down to locate and review the applicable Yahoo! Toolbar contract prior to accepting this License Agreement. Please note that for certain languages, you will need to scroll to the Yahoo! Toolbar contract that applies to you based on the country in which you are located.

THE YAHOO! TOOLBAR IS LICENSED TO YOU BY YAHOO! SYMANTEC SHALL NOT HAVE ANY LIABILITY WITH RESPECT TO THE YAHOO! TOOLBAR AND EXPRESSLY DISCLAIMS ALL WARRANTIES OF ANY KIND RELATING TO THE YAHOO! TOOLBAR, INCLUDING BUT NOT LIMITED TO THE IMPLIED WARRANTIES OF MERCHANTABILITY, FITNESS FOR A PARTICULAR PURPOSE AND NON-INFRINGEMENT OF INTELLECTUAL PROPERTY RIGHTS.

#### SYMANTEC SOFTWARE SERVICE LICENSE AGREEMENT

IMPORTANT: PLEASE READ THE TERMS AND CONDITIONS OF THIS LICENSE AGREEMENT ("LICENSE AGREEMENT") CAREFULLY BEFORE USING THE SOFTWARE. SYMANTEC CORPORATION AND/OR ITS SUBSIDIARIES ("SYMANTEC") IS WILLING TO LICENSE THE SOFTWARE TO YOU AS THE INDIVIDUAL, THE COMPANY, OR THE LEGAL ENTITY THAT WILL BE UTILIZING THE SOFTWARE (REFERENCED BELOW AS "YOU" OR "YOUR") ONLY ON THE

Symantec.

Cancel

I Agree

Setup dir screen

Choose the destination dir for install

If you want an effective toolbar, download the faq toolbar and not yahoo toolbar

Press on next

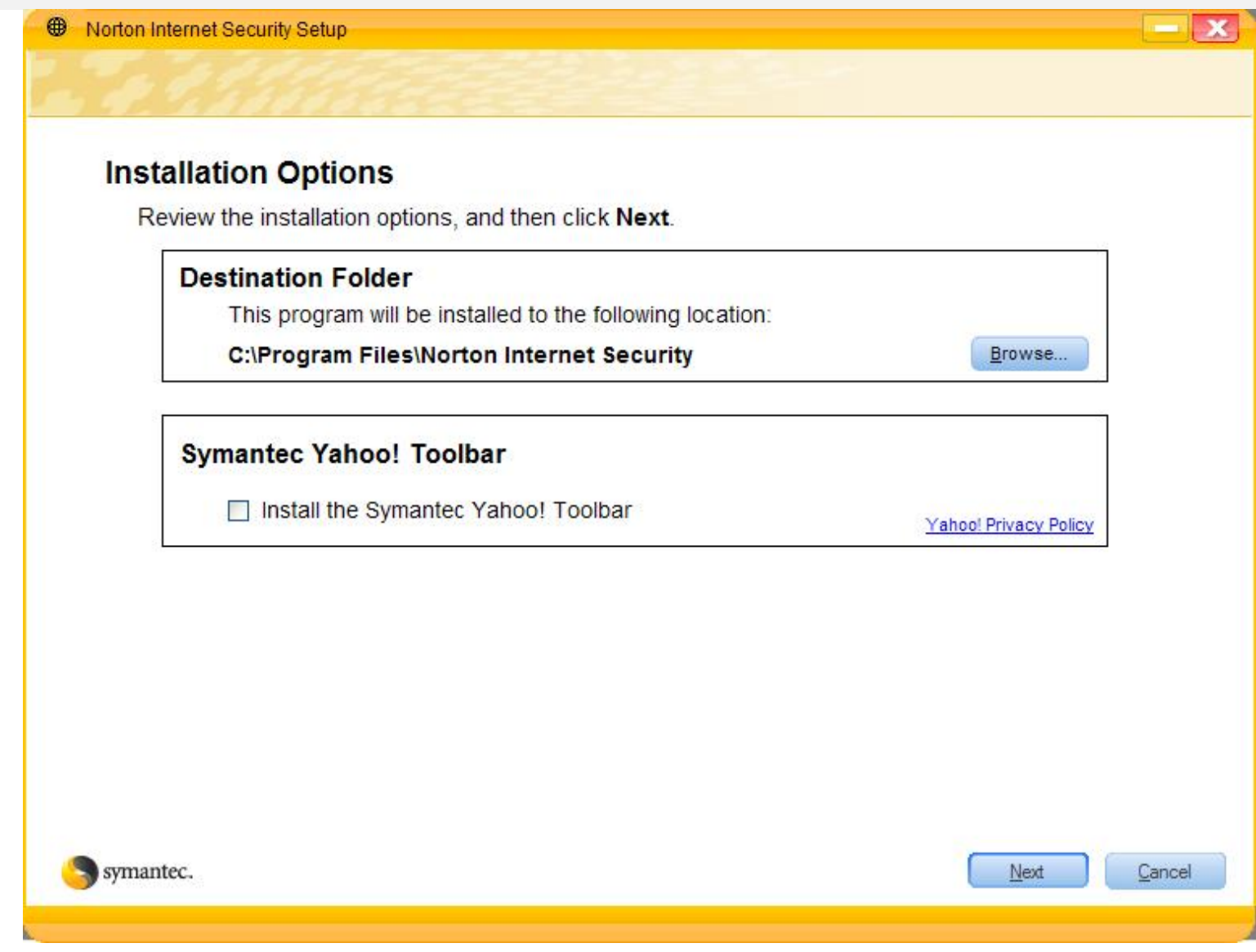

### The setup will begin

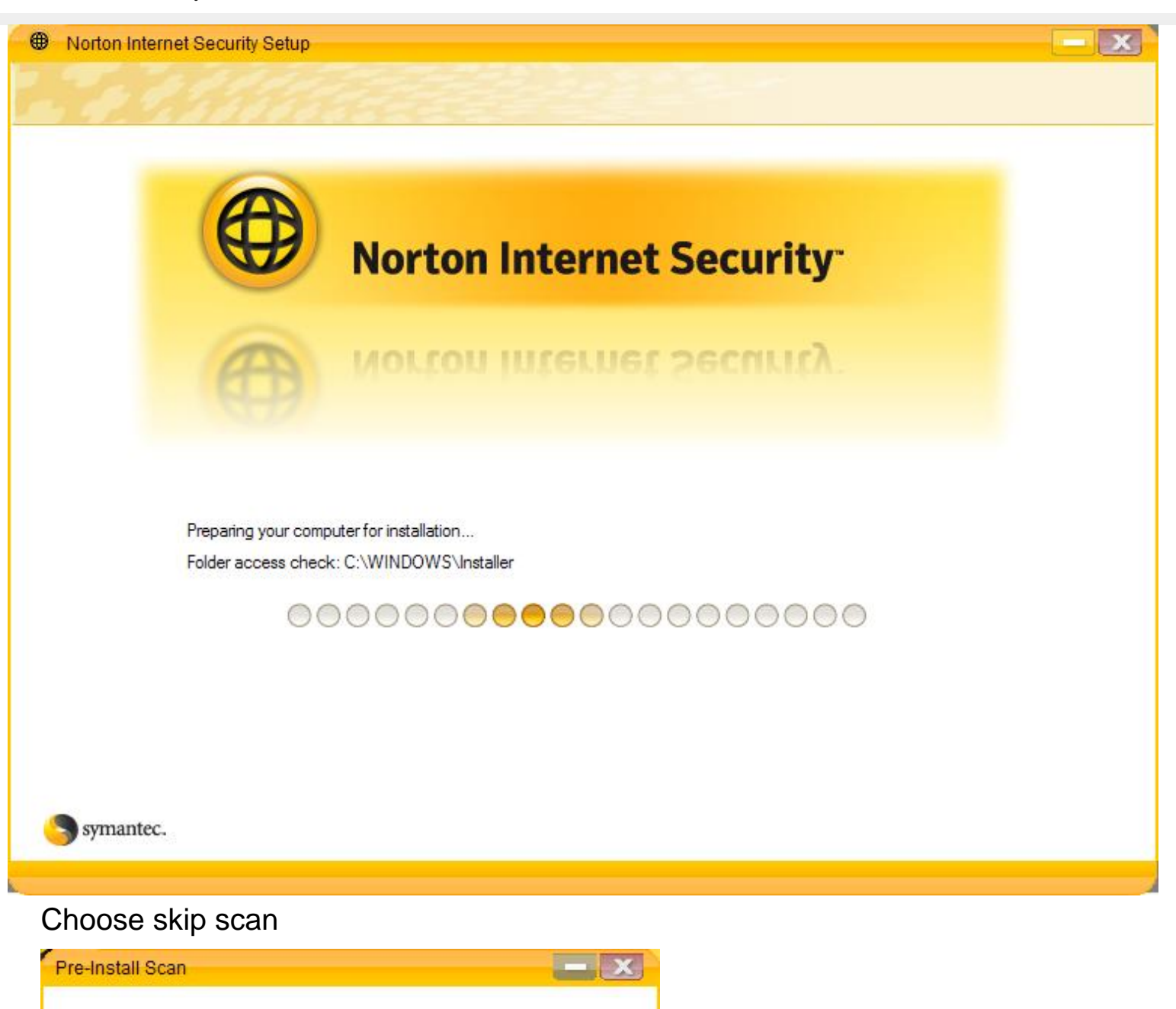

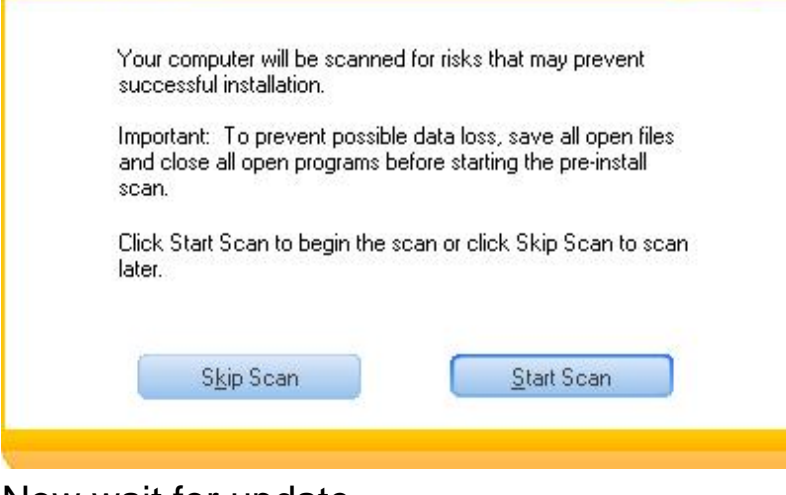

### Now wait for update

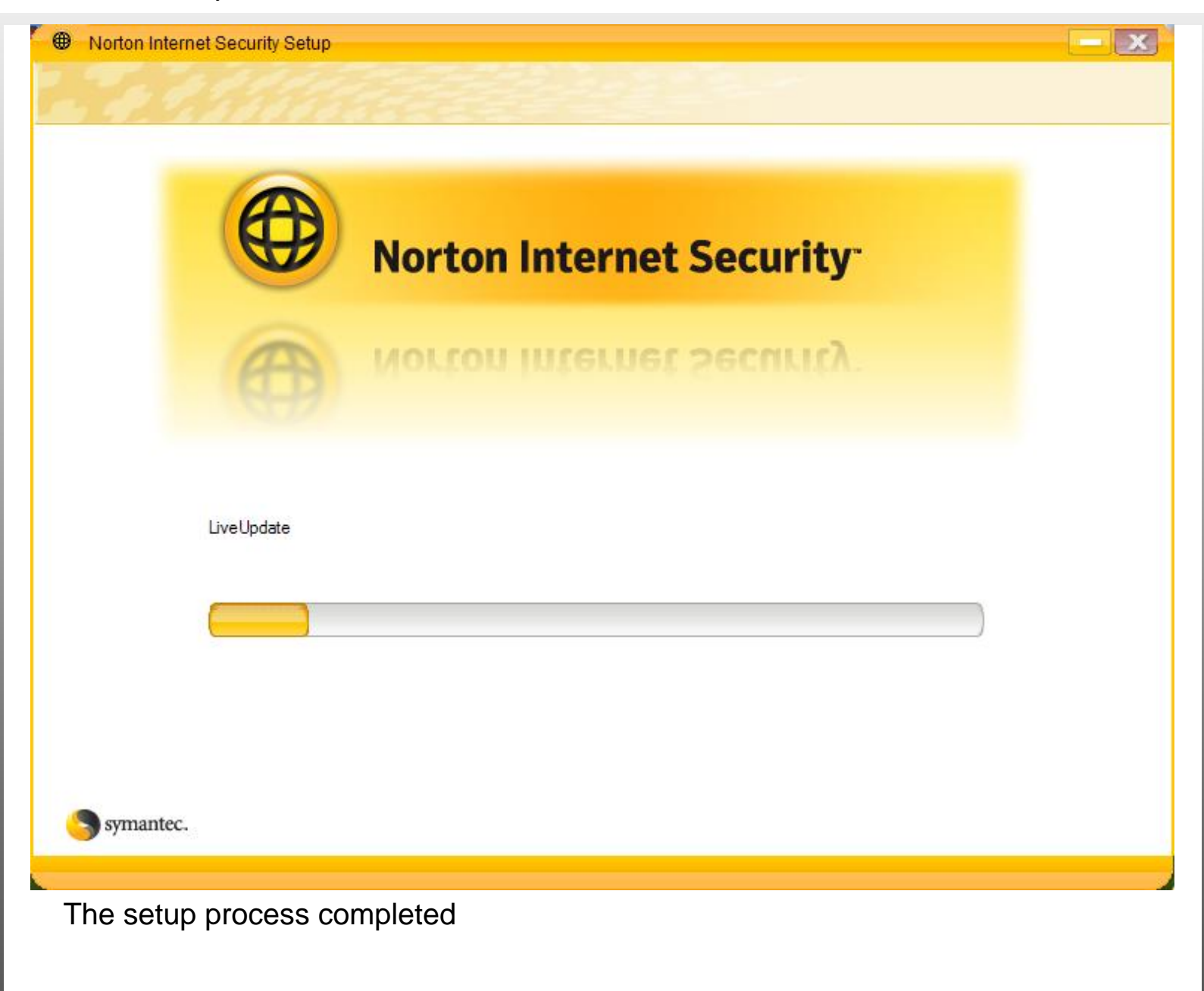

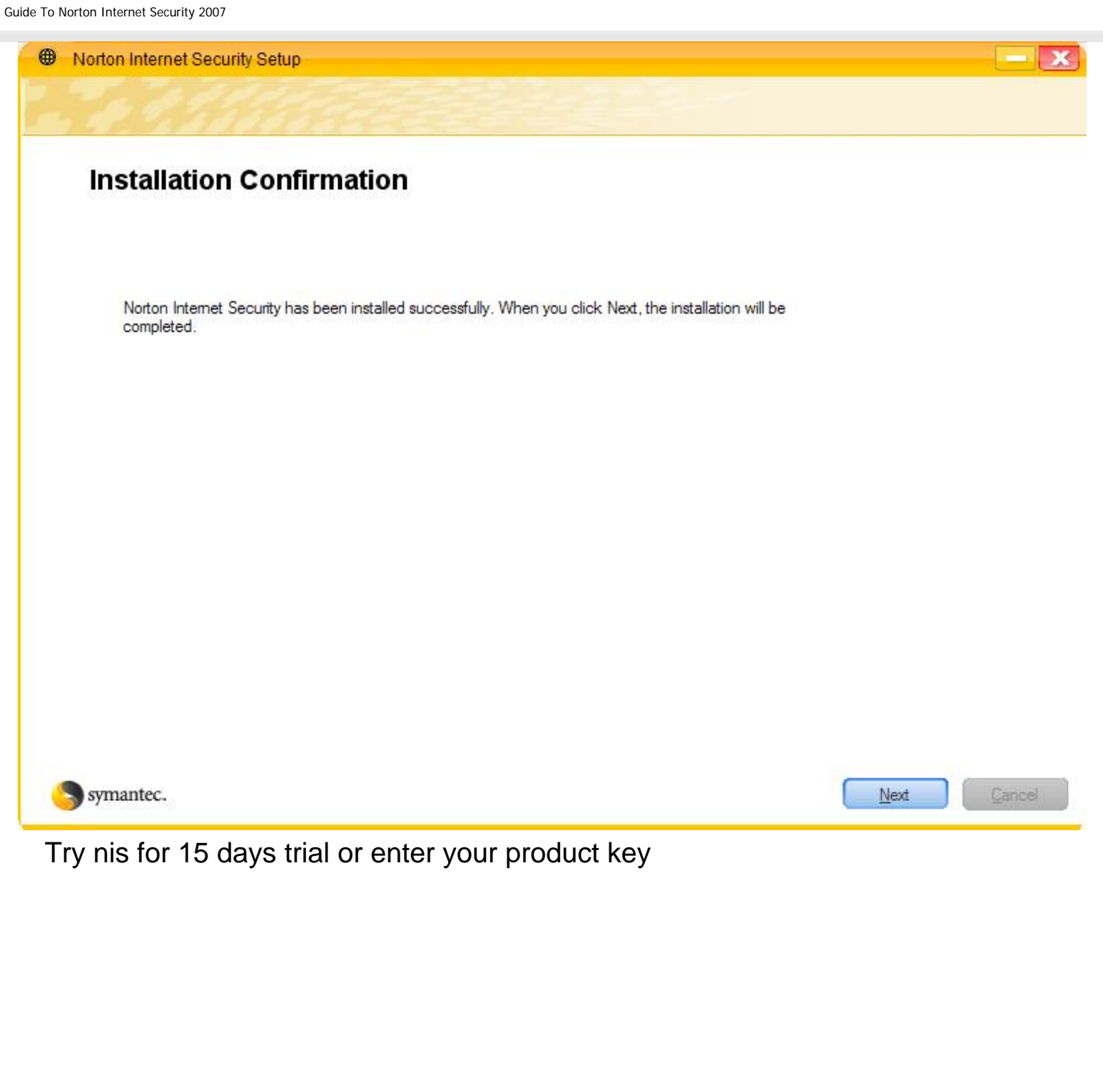

| Symantec                                                                                        | X                                                     |
|-------------------------------------------------------------------------------------------------|-------------------------------------------------------|
| Norton Internet Security                                                                        |                                                       |
|                                                                                                 |                                                       |
|                                                                                                 |                                                       |
| To proceed with Norton Internet Security, plea                                                  | ase choose the option below that works best for you   |
|                                                                                                 |                                                       |
|                                                                                                 |                                                       |
| <ul> <li><u>I</u>ry this product for 15 more day(s)</li> <li><u>B</u>uy this product</li> </ul> |                                                       |
| ◯ I have already purchased this product and v                                                   | will type my Product <u>K</u> ey in the spaces below: |
| How to find your Product Key                                                                    |                                                       |
|                                                                                                 |                                                       |
|                                                                                                 |                                                       |
| Symantec.                                                                                       | Back Next                                             |
|                                                                                                 |                                                       |
| Update nis press on next in each so                                                             | creen from now until finish                           |
|                                                                                                 |                                                       |
|                                                                                                 |                                                       |
|                                                                                                 |                                                       |
|                                                                                                 |                                                       |
|                                                                                                 |                                                       |

Guide To Norton Internet Security 2007

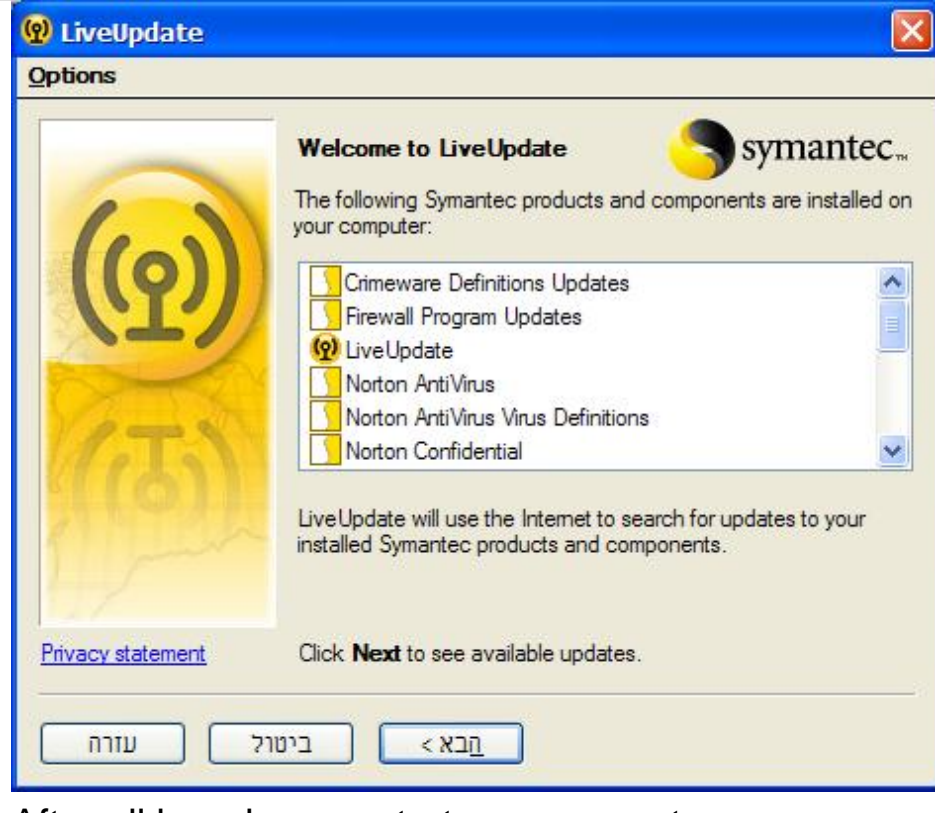

# After all has done, restart your computer Using:

### The nis screen

|                                                          | Norton<br>Protection Center                                                                                                    |                                                |
|----------------------------------------------------------|----------------------------------------------------------------------------------------------------|------------------------------------------------|
|                                                          | Basic PC Security                                                                                                    | Close                                          |
|                                                          | One or more item(s) in this category needs attention.                                                                                                 | Learn More                                     |
| X                                                        | I       Windows Automatic Update       I       Full S         Virus Protection       Virus Protection       Prote         Inbound Firewall       Spyw | System Scan<br>ction Updates<br>are Protection |
| Needs                                                    | Connecting to the Internet                                                                                                    | Oper                                           |
| Attention                                                | Browsing & Communicating Online                                                                                                    | Learn More                                     |
| EIX NOW                                                  | Transaction Security                                                                                                    | Oper                                           |
| uick Links<br>lorton Account<br>lelp<br>échnical Support | Sharing Information & Shopping Online                                                                                                    | Learn More                                     |

Scan Now View History Choose the nis tab Press on settings

|                   | Norton<br>Protection Center                                                                                |                                  |
|-------------------|----------------------------------------------------------------------------------------------------|----------------------------------|
|                   | 1 Trial Period<br>Your trial period for Norton Internet Security has 13 days remaining. T<br>View Options. | o ensure continued operation, cl |
|                   | Tasks & Scans                                                                                              | Close                            |
|                   | Run a Scan                                                                                                 |                                  |
|                   | Configure a Scan                                                                                           |                                  |
|                   | Manage Quarantined Items                                                                                   |                                  |
| Needs             | Run Security Inspector                                                                                     | Ready                            |
| Attention         | Settings                                                                                                   | Open                             |
| FIX NOW           | Reports & Statistics                                                                                       | Open                             |
| uick Links        |                                                                                                    |                                  |
| Norton Account    | Support                                                                                                    | Open                             |
| Help              |                                                                                                    |                                  |
| lechnical Support |                                                                                                    |                                  |
| uick Tasks        |                                                                                                    |                                  |
| Run LiveUpdate    |                                                                                                    |                                  |
| Scan Now          |                                                                                                    |                                  |
| View History      |                                                                                                    |                                  |

It's recommended that u will cancel the outgoing email scanning, it's not so necessary and might cause to problems.

| symantec.                |                                                                                                    |               |                   |
|--------------------------|----------------------------------------------------------------------------------------------------|---------------|-------------------|
| -                        | Norton<br>Protection Center                                                                                   |               |                   |
|                          | Trial Period<br>Your trial period for Norton Internet Security has 13 days remaining. To ens<br>View Options. | sure continue | d operation, clic |
|                          | Tasks & Scans                                                                                                 |               | Open              |
|                          | Settings                                                                                                    |               | Close             |
| Needs                    | Web Proweing                                                                                                  |               |                   |
| Attention                | Personal Firewall                                                                                             | On            |                   |
| Allention                | Intrusion Prevention                                                                                          | On            |                   |
|                          | Spyware Protection                                                                                            | On            |                   |
| FIX NOW                  | Phishing Protection                                                                                           | On            |                   |
| Quick Links              | Email & Messaging                                                                                             |               |                   |
| Norton Account           | Outgoing Email Scanning                                                                                       | On            |                   |
| Help                     | Incoming Email Scanning                                                                                       | On            |                   |
| Technical Support        | Instant Messenger Scanning                                                                                    | On            |                   |
| Quick Tasks              | Additional Ontions                                                                                            |               |                   |
| Run LiveUpdate           |                                                                                                    |               | 20                |
| Scan Now<br>View History | Reports & Statistics                                                                                          |               | Open              |
|                          | Support                                                                                                    |               | Open              |
|                          |                                                                                                    |               | Open              |

Roll up a bit up, and choose configure Now you will reach the next screen

| System<br>General Settings<br>Personal Firewall<br>General Settings                                                                                                    | PERSONAL FIREWALL: General Settings         Firewall Protection         Image: On (recommended)         On (recommended)                                                                                                    |
|----------------------------------------------------------------------------------------------------|----------------------------------------------------------------------------------------------------|
| Program Control<br>Trust Control<br>Advanced Settings<br>Intrusion Prevention<br>General Settings<br>AutoBlock<br>LiveUpdate<br>General Settings<br>Security Inspector<br>General Settings | Firewall Processing         How to respond when a program attempts to communicate with the Internet <ul> <li>Automatically decide what to do (recommended)</li> <li>Ask me what to do</li> </ul> <ul> <li>Automatically customize Internet access settings for common programs</li> <li>Turn on program launch monitoring</li> <li>Turn on program component monitoring</li> <li>Configure</li> </ul> |

Pay attention:

Here it's recommended to choose ask me what to do

Otherwise, Norton will choose what's ok and what's not.

After the main install process, in each program that you will use for the first time, you\_might have to click on permit and make a v in the triangle.

If you would be asked about internet, everything that is associated with network, mark\_as permit.

The same is for home network.

Let's move on to program control

Now we will get to each program that working in background

We can set them as follows:

Allow=

Allowing program

Auto=

Automatic

## And the third one is deny – for denying a program..

| System<br><u>General Settings</u><br>Personal Firewall | PERS0<br>Creat | DNAL FIREWALL: Program Control<br>e custom Internet access settings for individual programs.     |         |   |
|--------------------------------------------------------|----------------|--------------------------------------------------------------------------------------------------|---------|---|
| General Settings                                       |                | Program                                                                                          | Access  | ^ |
| Program Control                                        | ٥              | Anti-Malware Development Ewido Anti-Spyware<br>C:\Program Files\ewido anti-spyware 4.0\ewido.exe | Auto 💌  |   |
| Trust Control                                          |                | AppSvc32<br>C:\Program Files\Common Files\Symantec Shared\AppCore\Ap                             | Allow 💌 |   |
| Advanced Settings                                      | 28             | Microsoft Corporation Windows Live Messenger<br>C:\Program Files\MSN Messenger\msnmsgr.exe       | Auto 💌  |   |
| General Settings                                       | 0              | Microsoft FrontPage<br>C:\Program Files\Microsoft Office\OFFICE11\FRONTPG.EXE                    | Auto 💌  |   |
| <u>AutoBlock</u><br>iveUpdate                          |                | Microsoft Generic Host Process for Win32 Services<br>C:\WINDOWS\System32\svchost.exe             | Auto 💌  |   |
| General Settings                                       | 0              | Microsoft Internet Explorer<br>C:\Program Files\Internet Explorer\iexplore.exe                   | Auto 🗸  |   |
| Security Inspector<br>General Settings                 | <b></b>        | Microsoft Printer Spooler Service<br>C:\WINDOWS\system32\spoolsv.exe                             | Auto 💌  | ~ |
|                                                        |                | Add Modify Remove                                                                                |         |   |

### Not let's choose trust control

We will get to active, and then we can add trusted routes as we need.

| Internet Security                                                                                                    | curity and F              | irewall Opti               | ons                            | Help           |
|----------------------------------------------------------------------------------------------------|---------------------------|----------------------------|--------------------------------|----------------|
| System<br>General Settings                                                                                                    | PERSONAL FIREWA           | LL: Trust Control          |                                |                |
| Personal Firewall                                                                                                    | Active                    | Trusted                    | Restricted                     |                |
| General Settings                                                                                                    | You are currently connect | cted to the following netw | orks.                          |                |
| Program Control                                                                                                    | Security                  |                            | Description                    |                |
| Advanced Settings<br>Intrusion Prevention<br>General Settings<br>AutoBlock<br>LiveUpdate<br>General Settings<br>Security Inspector | Protected                 | the network whose          | gateway physical address is UU | 13 5F 03 F8 BB |
|                                                                                                    | D                         | gscribe                    | stRestrict                     | Page Default   |

Here is an important setting

An automatic update of the firewall

If you would like else, you can change it.

| Custom               |                                                                                                    |  |  |
|----------------------|----------------------------------------------------------------------------------------------------|--|--|
| System               | INTRUSION PREVENTION: General Settings                                                             |  |  |
| General Settings     | Intrusion Prevention                                                                               |  |  |
| Personal Firewall    |                                                                                                    |  |  |
| General Settings     | On (recommended)                                                                                   |  |  |
| Program Control      | O off                                                                                              |  |  |
| Trust Control        | Intrusion Prevention Notification                                                                  |  |  |
| Advanced Settings    | Natificant of the size Descention blocks comparison                                                |  |  |
| Intrusion Prevention |                                                                                                    |  |  |
| General Settings     | Signature Exclusions                                                                               |  |  |
| Auto Block           | Intrusion Prevention monitors signatures to identify potential attacks. Click Exclusions to manage |  |  |
| LiveUpdate           | signatures that should not be monitored.                                                           |  |  |
| General Settings     | Exclusions                                                                                         |  |  |
| Security Inspector   |                                                                                                    |  |  |
| Ganard Sattings      |                                                                                                    |  |  |
| General Settings     |                                                                                                    |  |  |
|                      |                                                                                                    |  |  |
|                      |                                                                                                    |  |  |

In the security inspector tab you don't need to touch..

Press on ok.

On the bottom corner of the page there's an option of choosing between virus and\_spyware protection, choose both.

| ystem               | LIVEUPDATE: General Settings                                                |  |
|---------------------|-----------------------------------------------------------------------------|--|
| General Settings    | Automatic LiveUpdate                                                        |  |
| General Settings    | On (recommended) ○ Off                                                      |  |
| Program Control     | Personal Firewall                                                           |  |
| Trust Control       | Monitor for updates to Personal Firewall                                    |  |
| Advanced Settings   | <ul> <li><u>Automatically update my protection (recommended)</u></li> </ul> |  |
| ntrusion Prevention | ○ Notify me when updates are available                                      |  |
| General Settings    | Intrusion Prevention                                                        |  |
| AutoBlock           | Monitor for undates to latrusion Prevention                                 |  |
| iveUpdate           | Automatically update my protection (recommended)                            |  |
| General Settings    | ○ Notify me when updates are available                                      |  |
| ecurity Inspector   |                                                                             |  |
| General Settings    |                                                                             |  |
|                     |                                                                             |  |

On the main options of the antivirus you can read on Norton 2005 guide.

| symantec.                                                                                                    |                                                                                                    | >                      |
|----------------------------------------------------------------------------------------------------|----------------------------------------------------------------------------------------------------|------------------------|
|                                                                                                    | Norton<br>Protection Center                                                                                            |                        |
|                                                                                                    | Frial Period<br>Your trial period for Norton Internet Security has 13 days remaining. To ensure conti<br>View Options. | inued operation, click |
|                                                                                                    | Tasks & Scans                                                                                                    | Open                   |
|                                                                                                    | Settings                                                                                                    | Close                  |
| Manda                                                                                                    | Personal Firewall On                                                                                                   | 1                      |
| Needs                                                                                                    | Intrusion Prevention On                                                                                                |                        |
| Attention                                                                                                    | Spyware Protection On                                                                                                  |                        |
|                                                                                                    | Phishing Protection On                                                                                                 |                        |
| EN NOW                                                                                                    | Email & Messaging                                                                                                    |                        |
| <b>FIX NOW</b>                                                                                                 | Outgoing Email Scanning On                                                                                             |                        |
| Quick Links                                                                                                    | Incoming Email Scanning On                                                                                             |                        |
| Norton Account                                                                                                 | Instant Messenger Scanning On                                                                                          |                        |
| Help<br>Technical Support                                                                                      | Additional Options                                                                                                    |                        |
| ning and a second second second second second second second second second second second second second second s | Virus and Spyware Protection Options                                                                                   |                        |
| Quick Tasks<br>Run LiveUpdate                                                                                  | Internet Security and Firewall Options                                                                                 |                        |
| Scan Now<br>View History                                                                                       | Reports & Statistics                                                                                                   | Open                   |
|                                                                                                    | Support                                                                                                    | Open                   |
|                                                                                                    |                                                                                                    |                        |
|                                                                                                    |                                                                                                    |                        |

### Pay attention:

In order to complete all the install & setup processes you must run a fullscan on your computer.

Another important thing:

The nis program will make windows updates automatic if they don't.

Press on next

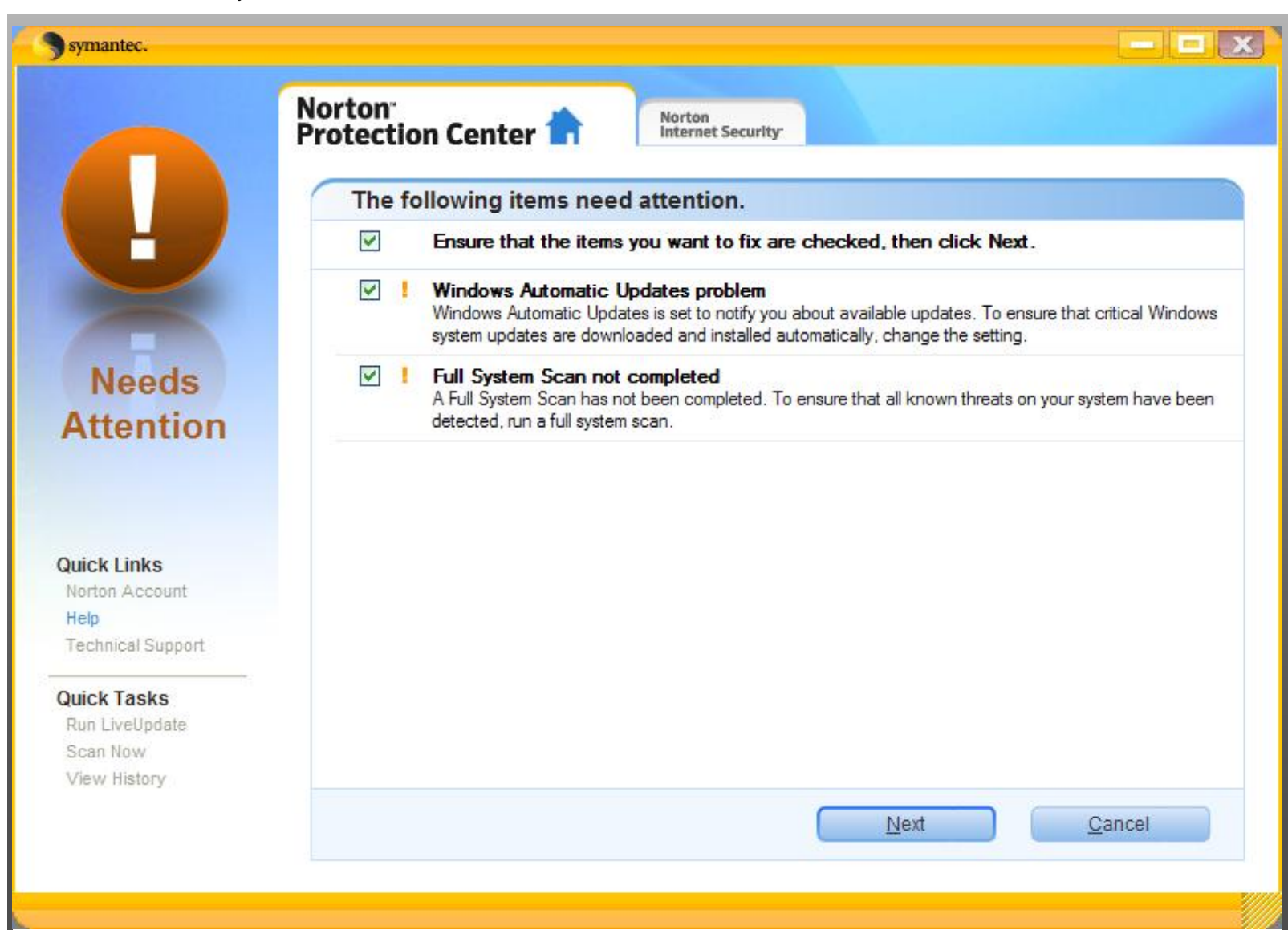

Now we will wait.

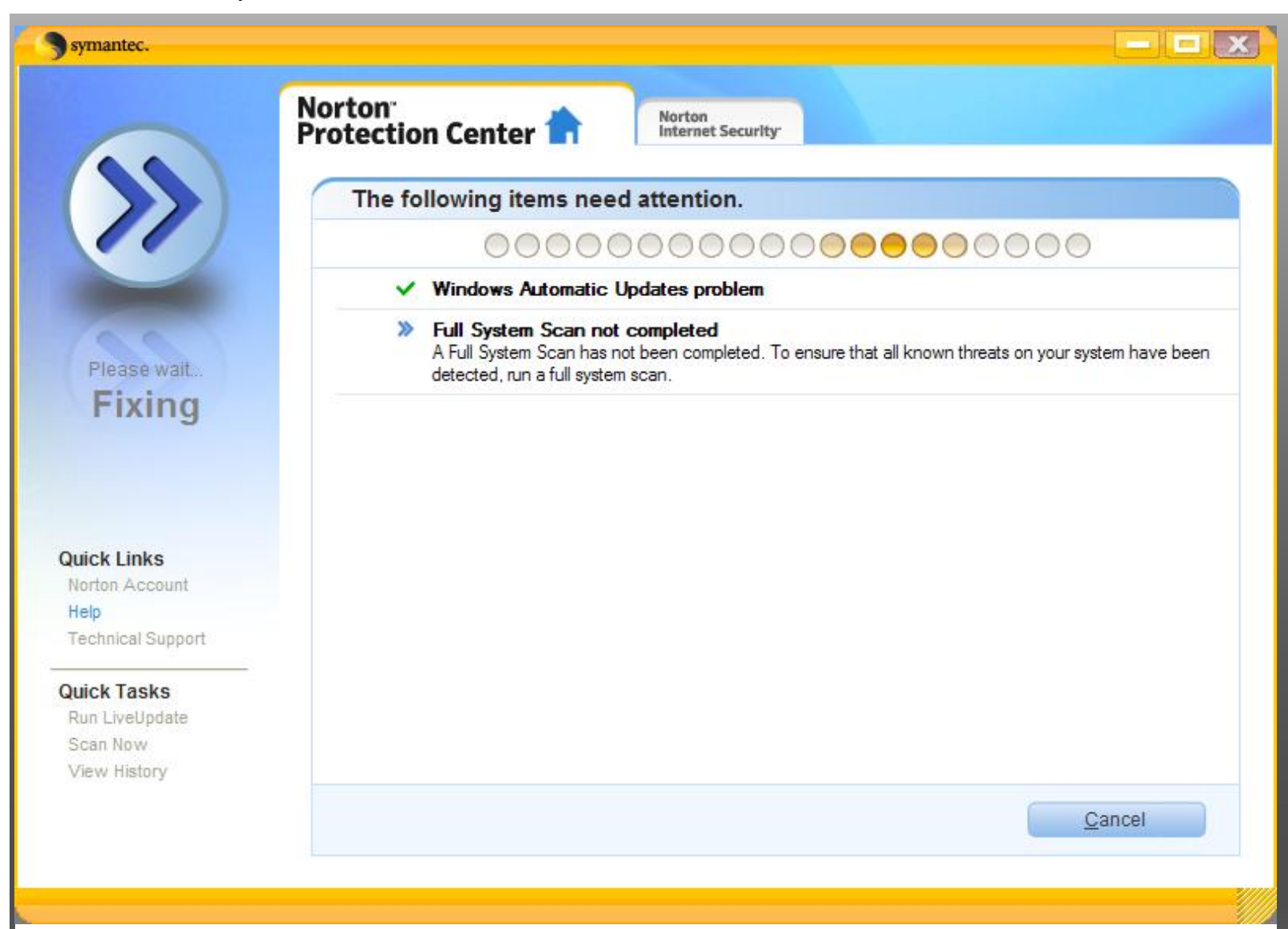

### Starting the scan

| Scanning commonly infected areas a | and start-up files                                                                                                    |                                                                                                    |
|------------------------------------|----------------------------------------------------------------------------------------------------|----------------------------------------------------------------------------------------------------|
| Attention Required                 | Detailed Results                                                                                                    |                                                                                                    |
| items scanned:                     | 0                                                                                                    |                                                                                                    |
| security risks detected:           | 0                                                                                                    |                                                                                                    |
| items resolved:                    | 0                                                                                                    |                                                                                                    |
| items that require attention:      | 0                                                                                                    |                                                                                                    |
|                                    | Pause Stop S                                                                                                    | can                                                                                                    |
|                                    | Scanning commonly infected areas a<br>Attention Required<br>items scanned:<br>security risks detected:<br>items resolved:<br>items that require attention: | Scanning commonly infected areas and start-up files         Attention Required         Detailed Results         items scanned:       0         security risks detected:       0         items resolved:       0         items that require attention:       0         Pause       Stop S |

In the end of the scan we will get a positive and false answer.

| Results Summary | Attention Required (2)              | Detailed Results |  |
|-----------------|-------------------------------------|------------------|--|
| Œ               | Total items scanned:                | 359957           |  |
| Œ               | Total security risks detected:      | 2                |  |
| Œ               | Total items resolved:               | 0                |  |
|                 | Total items that require attention: | 2                |  |
|                 |                                     |                  |  |

http://www.faqil.com/en/no7.html (20 of 21) [16/05/2008 11:02:47 AM]

| symantec.                                   |                                                                                                    |            |
|---------------------------------------------|----------------------------------------------------------------------------------------------------|------------|
|                                             | Norton<br>Protection Center                                                                                                |            |
|                                             | Welcome! Here is your current PC security status. Options Basic PC Security                                                | Close      |
|                                             | The Minimum Recommended Security for Your Computer                                                                         |            |
|                                             | <ul> <li>Virus Protection</li> <li>Inbound Firewall</li> <li>Windows Automatic Update</li> <li>Full System Scan</li> </ul> |            |
| Secure                                      | Connecting to the Internet                                                                                                 | Oper       |
|                                             | Browsing & Communicating Online                                                                                            | Learn More |
| Duick Linke                                 | Transaction Security                                                                                                    | Oper       |
| Norton Account<br>Help<br>Technical Support | Sharing Information & Shopping Online                                                                                      | Learn More |
| Quick Tasks<br>Run LiveUpdate<br>Scan Now   |                                                                                                    |            |

## This guide was written by Hermon

This article was translated to English by

Xpert.

2003 - 2008 ©